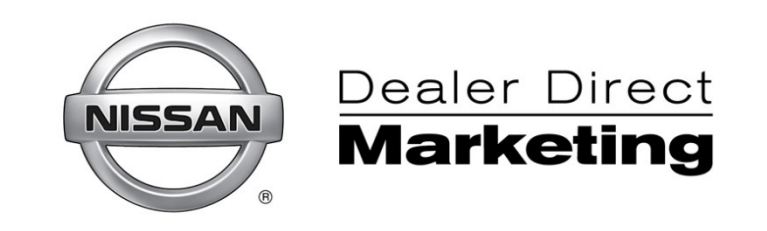

# **Results Reporting Dashboard**

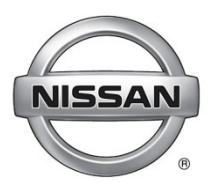

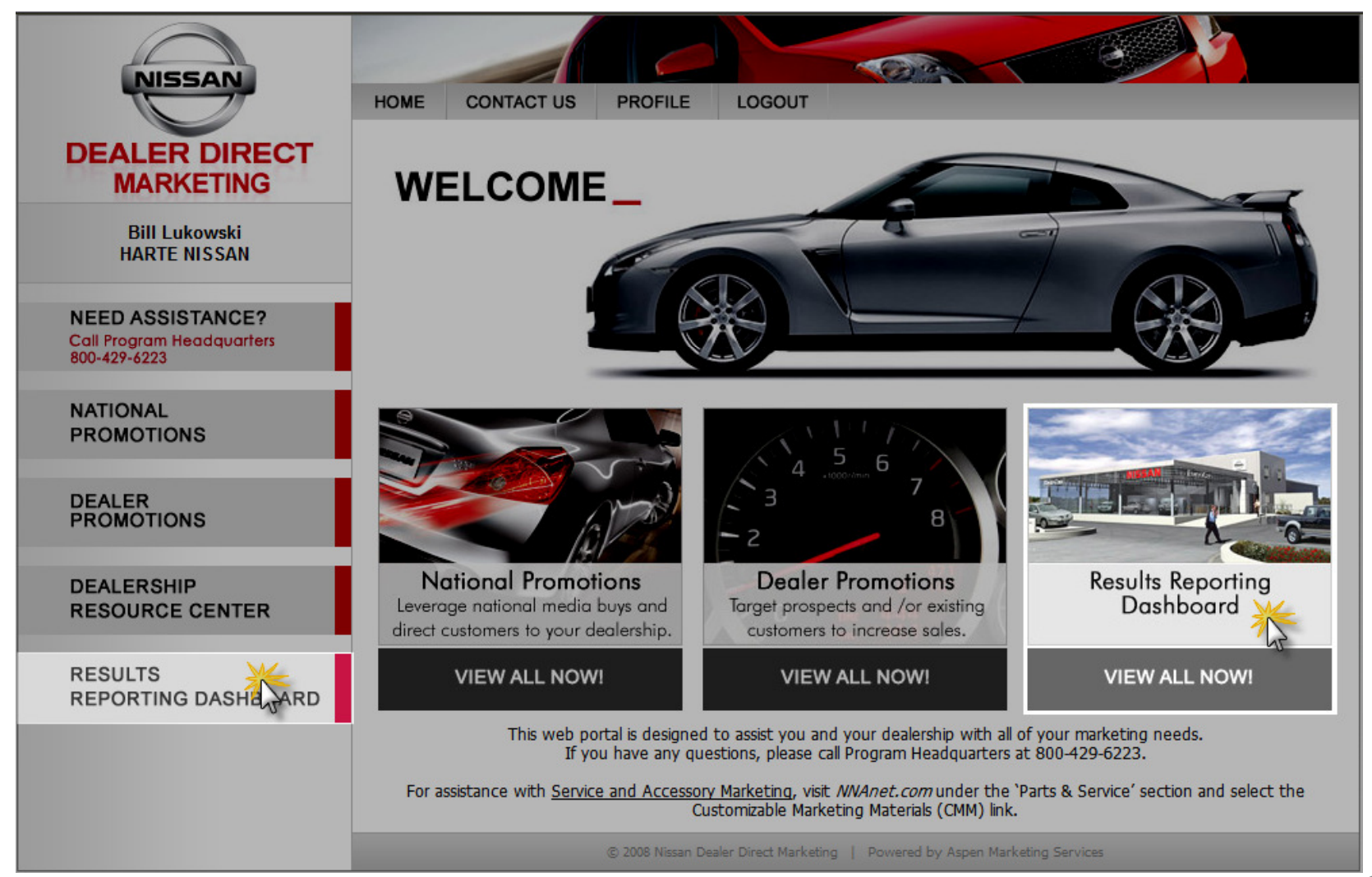

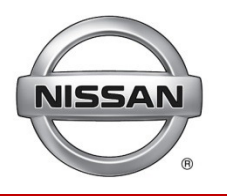

When you click the Results Reporting Dashboard, you will be directed to the Dashboard selection screen.

| NISSAN                                    | HOME | CONTACT US  | PROFILE       | LOGOUT   | 102    |  |  |
|-------------------------------------------|------|-------------|---------------|----------|--------|--|--|
|                                           |      |             |               | abboard  |        |  |  |
| DEALER DIRECT                             | Re   | esuits Repo | brung Da      | Isnboard |        |  |  |
| WARKETING                                 |      | Report *    | Salac Match I | Doport   | ×.     |  |  |
| Bill Lukowski                             |      |             | Sales Match   | Kepon    |        |  |  |
|                                           |      | Program •   |               |          | $\sim$ |  |  |
| NEED ASSISTANCE?                          |      | Audience *  |               |          | ~      |  |  |
| Call Program Headquarters<br>800-429-6223 |      |             | Run Report    | t        |        |  |  |
| NATIONAL                                  |      |             |               |          |        |  |  |
| PROMOTIONS                                |      |             |               |          |        |  |  |
|                                           |      |             |               |          |        |  |  |
| PROMOTIONS                                |      |             |               |          |        |  |  |
|                                           |      |             |               |          |        |  |  |
| DEALERSHIP<br>RESOURCE CENTER             |      |             |               |          |        |  |  |
|                                           |      |             |               |          |        |  |  |
| RESULTS                                   |      |             |               |          |        |  |  |
| REPORTING DASHBOARD                       |      |             |               |          |        |  |  |
|                                           |      |             |               |          |        |  |  |
|                                           |      |             |               |          |        |  |  |
|                                           |      |             |               |          |        |  |  |
|                                           |      |             |               |          |        |  |  |

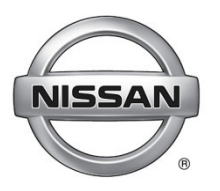

| NISSAN                                                        | HOME CONTACT US PROFILE LOGOUT                                                                                                    |         |
|---------------------------------------------------------------|----------------------------------------------------------------------------------------------------|---------|
| DEALER DIRECT<br>MARKETING                                    | Results Reporting Dashboard                                                                                                    | _       |
| Thomas Arnburg<br>Hummel's Nissan                             | Report *       Sales Match Report         Sales Match Report       with information regarding the sales generated as a result of your programs. These reports are posted monthly during the sales matching | p       |
| NEED ASSISTANCE?<br>Call Program Headquarters<br>800-429-6223 | Audience * 2009.11_OCP Dealer F/U - November Drop  Run Report  Run Report  Click Here to learn about your report                                                                                           | m<br>s: |
| NATIONAL<br>PROMOTIONS                                        | Nissan Reporting                                                                                                    |         |

Step 1: Start by selecting the desired report from the REPORT drop down.

When you select a report, a description of that report will be provided on the right.

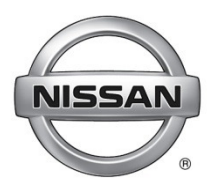

| DEALER DIRECT<br>MARKETING                                    | HOME CONTACT US<br>Results F | s PROFILE LOGOUT<br>Reporting Dashboard                                                                              |   |                                                                                                    |
|---------------------------------------------------------------|------------------------------|----------------------------------------------------------------------------------------------------|---|----------------------------------------------------------------------------------------------------|
| Lisa Scott<br>HABBERSTAD NISSAN                               | Report*<br>Program*          | Sales Match Report<br>2009 Nissan October Tent Event                                                                 | ~ | This report will provide your dealership<br>with information regarding the sales<br>generated as a result of your<br>programs. These reports are posted<br>monthly during the sales matching |
| NEED ASSISTANCE?<br>Call Program Headquarters<br>800-429-6223 | Audience*                    | 2009 Nissan October Tent Event<br>2009 Nissan FY09 Cube Launch<br>2009 Nissan May Tent Event<br>2008 Nissan Delivers |   | period and will remain on the portal<br>for 18 months after the initial program<br>inception.                                                                                                |
| NATIONAL<br>PROMOTIONS                                        |                              |                                                                                                    |   |                                                                                                    |

Step 2: Next, select the desired program from the PROGRAM drop down.

The drop down will only offer the dealer programs in which they participated. Programs will remain available for 18 months from the program start date.

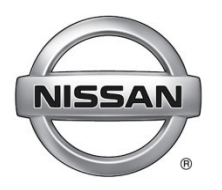

| NISSAN                                                        | HOME CONTACT US PROFILE LOGOUT                                                                                                    |
|---------------------------------------------------------------|----------------------------------------------------------------------------------------------------|
| DEALER DIRECT<br>MARKETING                                    | Results Reporting Dashboard                                                                                                    |
| Lisa Scott<br>HABBERSTAD NISSAN                               | Report*       Sales Match Report       This report will provide your dealership with information regarding the sales generated as a result of your programs. These reports are posted monthly during the sales matching |
| NEED ASSISTANCE?<br>Call Program Headquarters<br>800-429-6223 | Audience* 2008.11_Nissan Delivers Drop 1 & 2       Run Report                                                                                                    |
| NATIONAL<br>PROMOTIONS                                        |                                                                                                    |

Step 3: Next, select the desired audience from the AUDIENCE drop down.

If there is more than one mail drop or more than one format, the reports may be broken out by audience. The drop down will only offer the dealer an audience in which they participated.

In most cases, there will be only one audience, so the selection is simple.

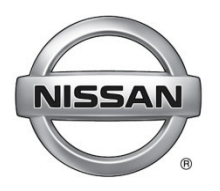

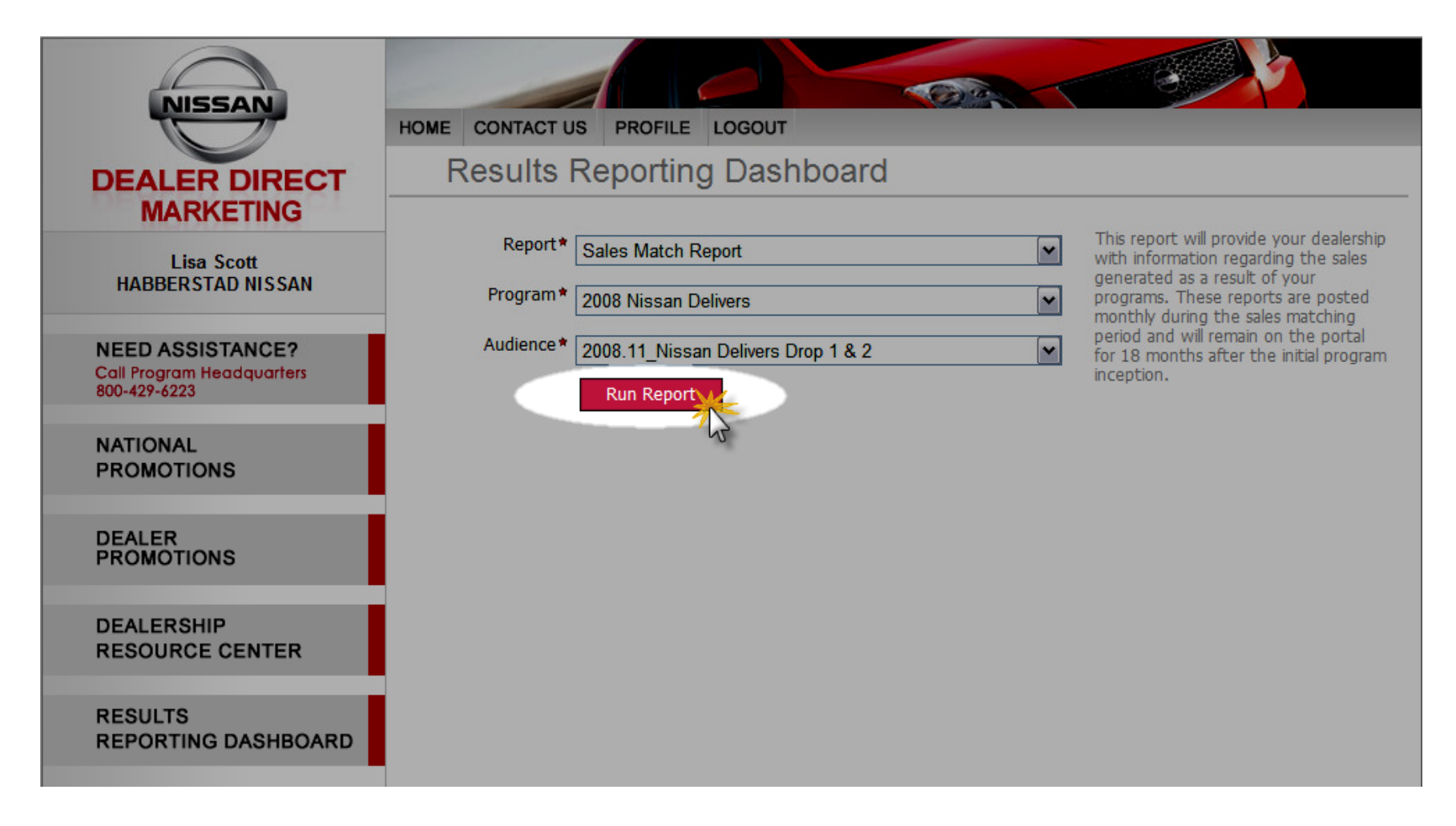

Step 4: Once you have made your selections, click RUN REPORT.

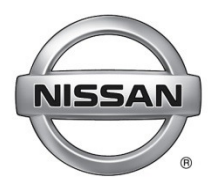

### View the reports

| NISSAN                                                                                                    | HOME CONTACT US P                        | ROFILE LOGOUT                                                   |                                                                                                    | <u>^</u>        |
|----------------------------------------------------------------------------------------------------|------------------------------------------|-----------------------------------------------------------------|----------------------------------------------------------------------------------------------------|-----------------|
| DEALER DIRECT<br>MARKETING                                                                                    | Results Rep                              | orting Dashboard                                                |                                                                                                    |                 |
| Lisa Scott<br>HABBERSTAD NISSAN                                                                               | Report* Sales Program* 2009              | Nissan October Tent Event                                       | This report will provide your dealership<br>with information regarding the sales<br>generated as a result of your<br>programs. These reports are posted<br>monthly during the sales match. |                 |
| NEED ASSISTANCE?<br>Call Program Headquarters<br>800-429-6223                                                 | Audience* 2009.<br>Ru                    | 10_Nissan October Tent Event 🛛 👻                                | period and will remain on the po<br>for 18 months after the initial pro<br>inception.                                                                                                    | ndow<br>oll Bar |
| NATIONAL<br>PROMOTIONS                                                                                        |                                          | 100% Find   Next                                                | Select a format 💌 Export                                                                                                    |                 |
| DEALER<br>PROMOTIONS                                                                                          | Sales Match for Deale                    | er 1889- HABBER STAD NISSAN                                     | <u>^</u>                                                                                                    |                 |
| DEALERSHIP<br>RESOURCE CENTER                                                                                 | Program In-Home Pate:                    | 10/7/2009                                                       |                                                                                                    |                 |
| Slide the Report scroll bar to rever<br>report. You may need to slide you<br>bar to reveal more of the window | al more of the<br>ur Window scroll<br>v. | Dealer 1889- HABBERSTAD NI<br>Dealer                            | SSAN Report Scroll Bar                                                                                                    |                 |
| If there is more than 1 page, thes<br>activated. Click on them to page t<br>report.                           | e buttons will be<br>hrough the          | 2009 Nissan October Tent Even<br>10/7/2009 - 12/31/2009<br>5747 | nt y                                                                                                    |                 |
|                                                                                                    |                                          |                                                                 | S Internet                                                                                                    | ♥ 100% ▼;       |

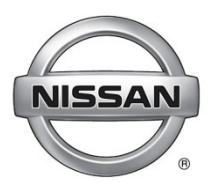

### Export the reports

|                                    | NISSAN                                                        | HOME CONTACT US PROFILE LOGOU                              | Т                             |                                                                                         |                                                                                                    |                                                                                               |                                                             |
|------------------------------------|---------------------------------------------------------------|------------------------------------------------------------|-------------------------------|-----------------------------------------------------------------------------------------|----------------------------------------------------------------------------------------------------|-----------------------------------------------------------------------------------------------|-------------------------------------------------------------|
|                                    | DEALER DIRECT                                                 | Results Reporting Das                                      | shboard                       |                                                                                         |                                                                                                    |                                                                                               |                                                             |
|                                    | MARKETING<br>Lisa Scott<br>HABBERSTAD NISSAN                  | Report* Sales Match Report Program* 2009 Nissan October Te | ent Event                     | This report wil<br>with informatio<br>generated as a<br>programs. The<br>monthly during | I provide your dealership<br>on regarding the sales<br>a result of your<br>ise reports are posted<br>g the sales matching |                                                                                               |                                                             |
|                                    | NEED ASSISTANCE?<br>Call Program Headquarters<br>800-429-6223 | Audience * 2009.10_Nissan Octobe<br>Run Report             | r Tent Event                  | period and will<br>for 18 months<br>inception.                                          | remain on the portal<br>after the initial program                                                                         |                                                                                               |                                                             |
|                                    | NATIONAL<br>PROMOTIONS                                        | i4 4 1 of 8 ▶ ▶i 100%                                      | Find   Next                   | Select a format<br>elect a format<br>(ML file with repo                                 | ert data                                                                                                    | a a a a a a a a a a a a a a a a a a a                                                         |                                                             |
|                                    | DEALER<br>PROMOTIONS                                          | Sales Match for Dealer 1889- HABB                          | ERSTAD NISSAN                 | CSV (comma deli<br>IFF file<br>corobat (PDF) file<br>Veb archive<br>xcel                | (mited)                                                                                                    |                                                                                               |                                                             |
| lf you wis<br>Format fr<br>EXPORT. | h to export the report,<br>om the drop down and               | select the 009                                             | Dealer 1889, HABBER STAD NIS  | SAN                                                                                     |                                                                                                    |                                                                                               |                                                             |
|                                    |                                                               |                                                            | Dealer                        |                                                                                         | File Download                                                                                                    |                                                                                               |                                                             |
| We recon                           | nmend Acrobat (PDF) fi                                        | IIe.                                                       | 2009 Nissan October Tent Even | t                                                                                       | Do you <del>w</del> ant to op                                                                                             | pen or save this file?                                                                        | If you selected PDF,                                        |
|                                    |                                                               | Response Dates:                                            | 10/7/2009 - 12/31/2009        |                                                                                         | POF Name:                                                                                                    | SalesMatch.pdf                                                                                | you will receive this<br>messae Click OPEN                  |
|                                    |                                                               | List Count:                                                | 5747                          |                                                                                         | Type:                                                                                                    | Adobe Acrobat Document                                                                        | or SAVE.                                                    |
|                                    |                                                               | Sales:                                                     | 117                           |                                                                                         | From:                                                                                                    | nddm.stage.nnanet.com                                                                         |                                                             |
|                                    |                                                               |                                                            |                               |                                                                                         |                                                                                                    | Open S.                                                                                       | ave Cancel                                                  |
|                                    |                                                               |                                                            |                               |                                                                                         | While files fr<br>harm your co<br>save this file                                                                          | om the Internet can be usefu<br>omputer. If you do not trust th<br>a. <u>What's the risk?</u> | ul, some files can potentially<br>ne source, do not open or |

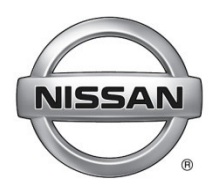

### Print or Save the reports Once you have the PDF open, you may print or save the report.

#### Print

| 🔁 Sales   | :Match[1].pdf - Adobe | e Reader          |                 |                   |       |              |   |
|-----------|-----------------------|-------------------|-----------------|-------------------|-------|--------------|---|
| File Edit | View Document Tools   | Window Help       |                 |                   |       |              |   |
|           | 🔊 • I 🔶 🔶 [           | 1 / 12 😑 🤅        | 60.7%           | - 📕 🗄             | Fin   | d            | • |
|           | 5                     |                   |                 |                   |       |              |   |
|           |                       |                   |                 |                   |       |              |   |
| ?         | Sales Match for De    | aler 1889- HABBER | STAD NISS       | AN                |       |              |   |
|           | 2009.10_Nissan Octo   | ber Tent Event    |                 |                   |       |              |   |
|           | Program In-Home Dat   | te: 10/7/2009     |                 |                   |       |              |   |
|           | Program Summary       |                   |                 |                   |       |              |   |
|           | Organization:         |                   | Dealer 1889- H  | ABBERSTAD NIS     | SAN   |              |   |
|           | Type:                 |                   | Dealer          |                   |       |              |   |
|           | Program Name:         |                   | 2009 Nissan O   | ctober Tent Event |       |              |   |
|           | Response Dates:       |                   | 10/7/2009 - 12/ | 31/2009           |       |              |   |
|           | List Count:           |                   | 5747            | 0112000           |       |              |   |
|           | Eist count.           |                   | 447             |                   |       |              |   |
|           | Sales.                |                   | 2.04.92         |                   |       |              |   |
|           | Conversion %:         |                   | 2.04 %          |                   |       |              |   |
|           | Conversion Rate for   | four District:    | 2.04 %          |                   |       |              |   |
|           | Conversion Rate for 1 | rour Region:      | 0.79 %          |                   |       |              |   |
|           | List Performance      |                   |                 | Sales Won         |       |              |   |
|           |                       |                   | Sales From      | From              | Total | Conversion   |   |
|           | List                  | List Count        | My List         | Another's List    | Sales | Rate         |   |
|           | Owners                | 5747              | 115             | 2                 | 117   | 2.04 %       |   |
|           | Weekly Performance    | 0.4               |                 | -                 |       | 2.04 1       |   |
|           | Week                  | Week Dates        |                 |                   | Sales |              |   |
|           | 1                     | 10/07/2009        | to 16           | 0/11/2009         | 2     |              |   |
|           | 2                     | 10/12/2009        | to 16           | 0/18/2009         | 19    |              |   |
|           | 3                     | 10/19/2009        | to 1            | 0/25/2009         | 4     |              |   |
|           | 4                     | 10/26/2009        | to 1            | 1/01/2009         | 5     |              |   |
|           | 5                     | 11/02/2009        | to 1            | 1/08/2009         | 11    |              |   |
|           | 6                     | 11/09/2009        | to 1            | 1/15/2009         | 5     |              |   |
|           | 7                     | 11/16/2009        | to 1            | 1/22/2009         | 8     |              |   |
| Ø         | 2/8/2010              |                   |                 |                   |       | Page 1 of 12 |   |
|           |                       |                   |                 |                   |       |              |   |
| <b>1</b>  |                       |                   |                 |                   |       |              |   |
|           |                       |                   |                 |                   |       |              |   |

#### Save

|                    | atch[1].pdf - Adob      | ve Reader              |                       |                     |            |              |
|--------------------|-------------------------|------------------------|-----------------------|---------------------|------------|--------------|
| Edit               | View Document Too       | ls Window Help         |                       |                     |            |              |
| Ben                |                         |                        | Ctrl+O                | - 员                 | Fir        | nd           |
| Create #           | Adobe PDE Online        |                        |                       |                     |            |              |
| Start Me           | eting                   |                        |                       |                     |            |              |
| Save a (           | Copy                    |                        | SIFFACERIAS           |                     |            |              |
| Save as            | Text.                   |                        | merearro              | AN                  |            |              |
| Attach t           | o Emaiļ                 |                        |                       |                     |            |              |
| ⊆lose              |                         |                        | Ctrl+W                |                     |            |              |
| P <u>r</u> operti  | es                      |                        | Ctrl+D                |                     |            |              |
| Digital E          | ditio <u>n</u> s        |                        |                       | IABBERSTAD          | NISSAN     |              |
| Print S <u>e</u> l | tup                     | SI                     | hift+Ctrl+P           |                     |            |              |
| 🖶 Print            |                         |                        | Ctrl+P                | ctober Tent f       | Event      |              |
| 1 C:\)             | SalesMatch[1].pdf       |                        |                       | 31/2009             |            |              |
| 2 C:\)             | SalesMatch[1].pdf       |                        |                       |                     |            |              |
| 301.1              | DO 7400035720 Nic N     | AM Amendment 3 DE      | )E                    |                     |            |              |
| 2000               | 0010 00                 | In Americanon Com      | 21                    |                     |            |              |
| <u>4</u> C:11      | 2010_02_nissan_lepi     | lainfield (2).pdf      |                       |                     |            |              |
| 5 C:\)             | selfmailer_gift_9_15_0  | 9.pdf                  |                       |                     |            |              |
| E≚it               |                         |                        | Ctrl+Q                |                     |            |              |
|                    | List Performance        |                        |                       |                     |            |              |
|                    |                         |                        | Color Free            | Sales Wor           | n<br>T-+-1 | G            |
|                    | List                    | List Cour              | Sales From<br>My List | n From<br>Another's | list Sales | Rate         |
|                    | Owners                  | 5747                   | 115                   | 2                   | 117        | 2.04 %       |
|                    | Total                   | 5747                   | 115                   | 2                   | 117        | 2.04 %       |
|                    | Weekly Performance      | 2                      |                       |                     |            |              |
|                    | Week                    | Week Dat               | es                    |                     | Sales      |              |
|                    | 1                       | 10/07/200              | 19 to                 | 10/11/2009          | 2          |              |
|                    | 2                       | 10/12/200              | 9 to                  | 10/18/2009          | 19         |              |
|                    | 3                       | 10/19/200              | 9 to                  | 10/25/2009          | 4          |              |
|                    | 4                       | 10/26/200              | 0 to                  | 11/01/2009          | 5          |              |
|                    | •                       | 11/02/200              | 0 10                  | 11/08/2009          | 11         |              |
|                    | 5                       | 11/02/200              | e 10                  | 11/06/2008          | 5          |              |
|                    | 5                       | 64/00/000              |                       | 11/10/2008          | 9          |              |
|                    | 5<br>6                  | 11/09/200              | 19 10                 | 44/00/0000          |            |              |
|                    | 5<br>6<br>7             | 11/09/200<br>11/16/200 | 19 to<br>19 to        | 11/22/2009          | 8          |              |
| Ø                  | 5<br>6<br>7<br>2/8/2010 | 11/09/200<br>11/16/200 | 19 to                 | 11/22/2009          | 8          | Page 1 of 12 |
| <u>O</u>           | 5<br>8<br>7<br>2/8/2010 | 11/09/200<br>11/18/200 | 19 to                 | 11/22/2009          | 8          | Page 1 of 12 |
| 0                  | 5<br>6<br>7<br>2/8/2010 | 11/09/200<br>11/16/200 | 19 to                 | 11/22/2009          | 8          | Page 1 of 12 |

10

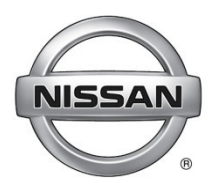

The Program Summary provides an overview and performance metrics.

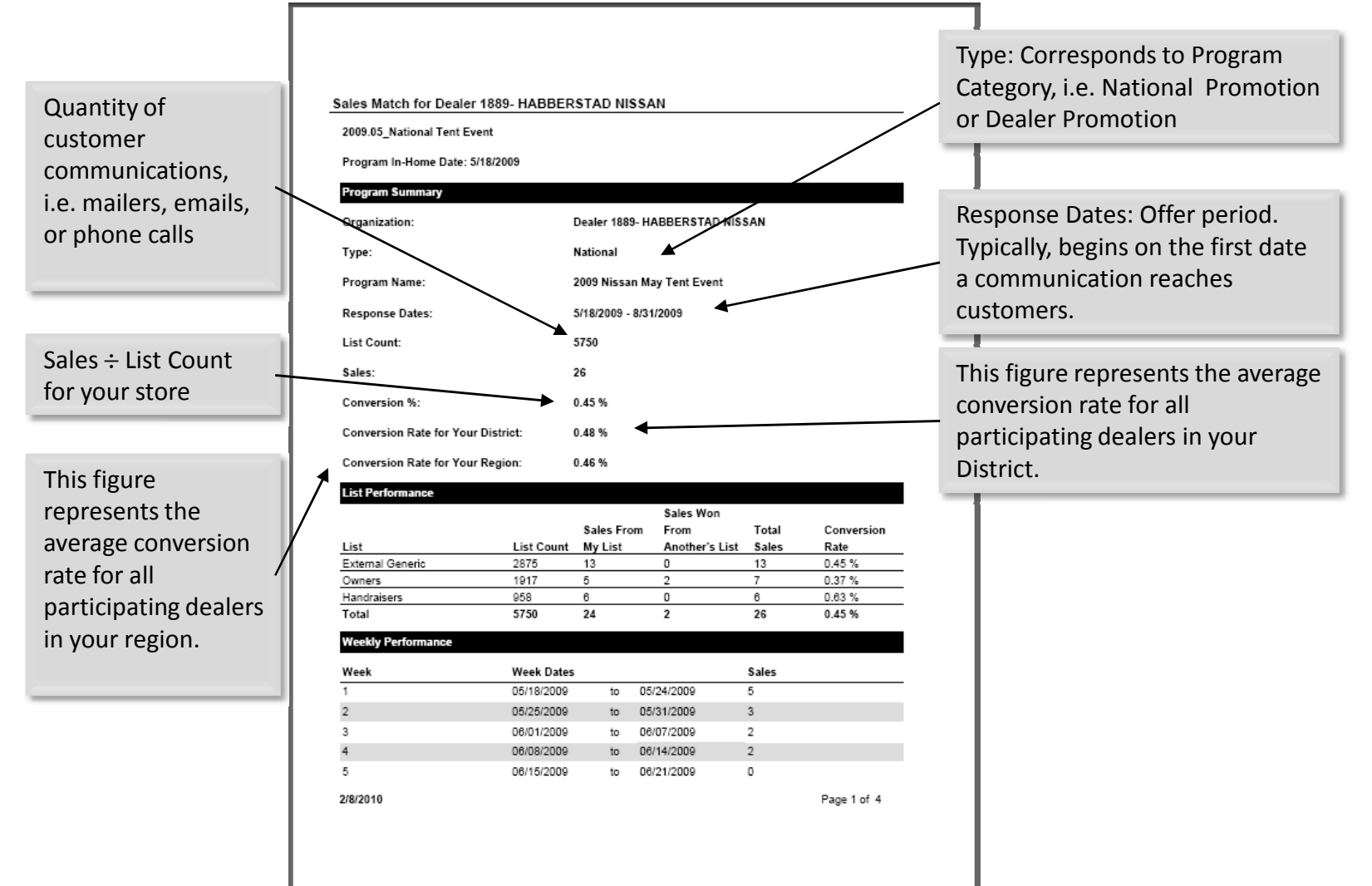

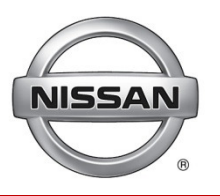

The List Performance provides statistics broken out by list category.

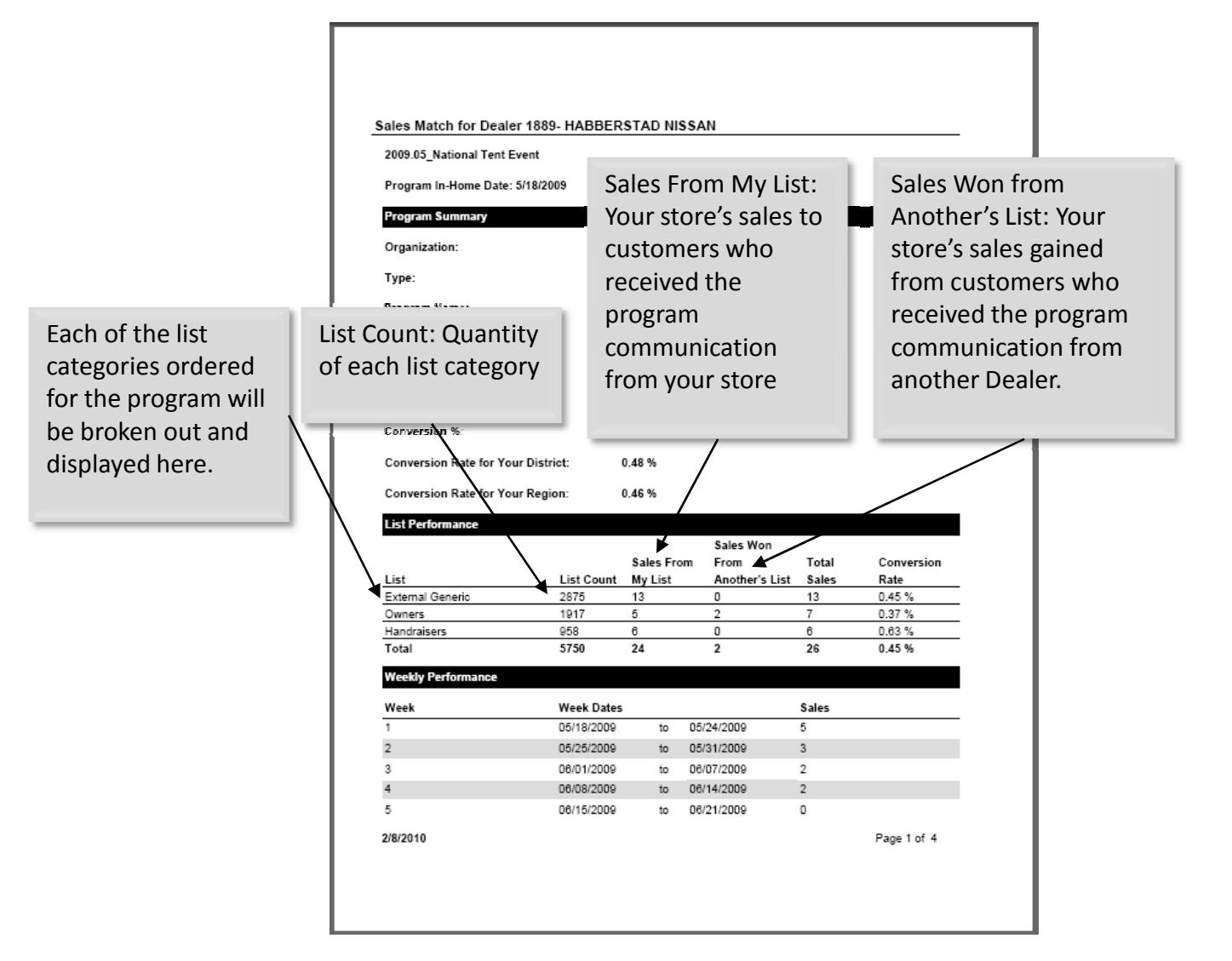

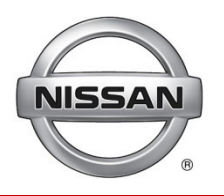

The first week may

be a partial week

depending on the

program start date.

The Weekly Performance provides sales broken out by reporting week.

|                                                                                                    |                                                                                                    | 01110111                                                                                        |                                                                                                    |                                                                           |                                                            |  |  |  |
|----------------------------------------------------------------------------------------------------|----------------------------------------------------------------------------------------------------|-------------------------------------------------------------------------------------------------|----------------------------------------------------------------------------------------------------|---------------------------------------------------------------------------|------------------------------------------------------------|--|--|--|
| 2009.05_National Tent B                                                                                                    | Event                                                                                                    |                                                                                                 |                                                                                                    |                                                                           |                                                            |  |  |  |
| Program In-Home Date:                                                                                                    | 5/18/2009                                                                                                    |                                                                                                 |                                                                                                    |                                                                           |                                                            |  |  |  |
| Program Summary                                                                                                    |                                                                                                    |                                                                                                 |                                                                                                    |                                                                           |                                                            |  |  |  |
| Organization:                                                                                                    |                                                                                                    | Dealer 188                                                                                      | 9- HABBERSTAD I                                                                                                    | NISSAN                                                                    |                                                            |  |  |  |
| Type:                                                                                                    |                                                                                                    | National                                                                                        |                                                                                                    |                                                                           |                                                            |  |  |  |
| Program Name:                                                                                                    |                                                                                                    | 2009 Niss:                                                                                      | an May Tent Event                                                                                                    |                                                                           |                                                            |  |  |  |
| Deserve Deter                                                                                                    |                                                                                                    | 540/2000                                                                                        |                                                                                                    |                                                                           |                                                            |  |  |  |
| Response Dates:                                                                                                    |                                                                                                    | 5/18/2009 -                                                                                     | 8/31/2009                                                                                                    |                                                                           |                                                            |  |  |  |
| List Count:                                                                                                    |                                                                                                    | 5750                                                                                            |                                                                                                    |                                                                           |                                                            |  |  |  |
| Sales:                                                                                                    |                                                                                                    | 26                                                                                              |                                                                                                    |                                                                           |                                                            |  |  |  |
|                                                                                                    |                                                                                                    |                                                                                                 |                                                                                                    |                                                                           |                                                            |  |  |  |
| Conversion %:                                                                                                    |                                                                                                    | 0.45 %                                                                                          |                                                                                                    |                                                                           |                                                            |  |  |  |
| Conversion %:<br>Conversion Rate for Yo                                                                                                    | ur District:                                                                                                    | 0.45 %<br>0.48 %                                                                                |                                                                                                    |                                                                           |                                                            |  |  |  |
| Conversion %:<br>Conversion Rate for Yo                                                                                                    | ur District:                                                                                                    | 0.45 %<br>0.48 %                                                                                |                                                                                                    |                                                                           |                                                            |  |  |  |
| Conversion %:<br>Conversion Rate for Yo<br>Conversion Rate for Yo                                                                                                    | ur District:<br>ur Region:                                                                                                    | 0.45 %<br>0.48 %<br>0.46 %                                                                      |                                                                                                    |                                                                           |                                                            |  |  |  |
| Conversion %:<br>Conversion Rate for Yo<br>Conversion Rate for Yo<br>List Performence                                                                                                    | ur District:<br>ur Region:                                                                                                    | 0.45 %<br>0.48 %<br>0.46 %                                                                      | Color Way                                                                                                    |                                                                           |                                                            |  |  |  |
| Conversion %:<br>Conversion Rate for Yo<br>Conversion Rate for Yo<br>List Performance                                                                                                    | ur District:<br>ur Region:                                                                                                    | 0.45 %<br>0.48 %<br>0.46 %<br>Sales Fr                                                          | Sales Won<br>om From                                                                                                    | Total                                                                     | Conversion                                                 |  |  |  |
| Conversion %:<br>Conversion Rate for Yo<br>Conversion Rate for Yo<br>List Performance                                                                                                    | ur District:<br>ur Region:<br>List Count                                                                                                    | 0.45 %<br>0.48 %<br>0.46 %<br>Sales Fro<br>My List                                              | Sales Won<br>om From<br>Another's L                                                                                        | Total<br>ist Sales                                                        | Conversion<br>Rate                                         |  |  |  |
| Conversion %:<br>Conversion Rate for Yo<br>Conversion Rate for Yo<br>List Performance                                                                                                    | ur District:<br>ur Region:<br>List Count<br>2875                                                                                                    | 0.45 %<br>0.48 %<br>0.46 %<br>Sales Fro<br><u>My List</u><br>13                                 | Sales Won<br>om From<br>Another's L<br>0                                                                                   | Total<br>ist Sales<br>13                                                  | Conversion<br>Rate<br>0.45 %                               |  |  |  |
| Conversion %:<br>Conversion Rate for Yo<br>Conversion Rate for Yo<br>List Performance<br>List<br>External Generic<br>Owners                                                                                | ur District:<br>ur Region:<br>List Count<br>2875<br>1917                                                                                                    | 0.45 %<br>0.48 %<br>0.46 %<br>Sales Fr<br><u>My List</u><br>13<br>5                             | Sales Won<br>om From<br>Another's L<br>0<br>2                                                                              | Total<br>ist Sales<br>13<br>7                                             | Conversion<br>Rate<br>0.45 %<br>0.37 %                     |  |  |  |
| Conversion %:<br>Conversion Rate for Yo<br>Conversion Rate for Yo<br>List Performance<br>List<br>External Generic<br>Owners<br>Handraisers                                                                 | ur District:<br>ur Region:<br>List Count<br>2875<br>1917<br>958                                                                                                    | 0.45 %<br>0.48 %<br>0.46 %<br>Sales Fr<br><u>My List</u><br>13<br>5<br>6                        | Sales Won<br>om From<br>Another's L<br>0<br>2<br>0                                                                         | Total<br>ist Sales<br>13<br>7<br>6                                        | Conversion<br>Rate<br>0.45 %<br>0.37 %<br>0.03 %           |  |  |  |
| Conversion %:<br>Conversion Rate for Yo<br>Conversion Rate for Yo<br>List Performance<br>List<br>External Generic<br>Owners<br>Handraisers<br>Total                                                        | ur District:<br>ur Region:<br>List Count<br>2875<br>1917<br>958<br>5750                                                                                                   | 0.45 %<br>0.48 %<br>0.46 %<br>Sales Fro<br>My List<br>13<br>5<br>6<br>24                        | Sales Won<br>om From<br>Another's L<br>0<br>2<br>0<br>2                                                                    | Total<br>ist Sales<br>13<br>7<br>6<br>26                                  | Conversion<br>Rate<br>0.45 %<br>0.37 %<br>0.03 %<br>0.45 % |  |  |  |
| Conversion %:<br>Conversion Rate for Yo<br>Conversion Rate for Yo<br>List Performance<br>List<br>External Generic<br>Owners<br>Handraisers<br>Total<br>Weekly Performance                                  | ur District:<br>ur Region:<br>List Count<br>2875<br>1917<br>958<br>5750                                                                                                   | 0.45 %<br>0.48 %<br>0.46 %<br>Sales Fr<br><u>My List</u><br>13<br>5<br>6<br>24                  | Sales Won<br>From<br>Another's L<br>0<br>2<br>0<br>2<br>2                                                                  | Total<br>ist Sales<br>13<br>7<br>6<br>26                                  | Conversion<br>Rate<br>0.45 %<br>0.37 %<br>0.83 %<br>0.45 % |  |  |  |
| Conversion %:<br>Conversion Rate for Yo<br>Conversion Rate for Yo<br>List Performance<br>List<br>External Generic<br>Owners<br>Handraisers<br>Total<br>Weekly Performance<br>Week                          | ur District:<br>ur Region:<br>List Count<br>2875<br>1917<br>958<br>5750<br>Week Dates                                                                                     | 0.45 %<br>0.48 %<br>0.46 %<br>Sales Fr<br><u>My List</u><br>13<br><u>5</u><br>8<br>24           | Sales Won<br>From<br>Another's L<br>0<br>2<br>0<br>2<br>2<br>2<br>2                                                        | Total<br>ist Sales<br>13<br>7<br>6<br>26<br>Sales                         | Conversion<br>Rate<br>0.45 %<br>0.37 %<br>0.83 %<br>0.45 % |  |  |  |
| Conversion %:<br>Conversion Rate for Yo<br>Conversion Rate for Yo<br>List Performance<br>List<br>External Generic<br>Owners<br>Handraisers<br>Total<br>WeekJy Performance<br>Week<br>1                     | ur District:<br>ur Region:<br>List Count<br>2875<br>1917<br>958<br>5750<br>Week Dates<br>05/18/2009                                                                       | 0.45 %<br>0.46 %<br>Sales Fr<br>My List<br>13<br>5<br>6<br>24<br>24                             | Sales Won<br>om From<br>Another's L<br>0<br>2<br>0<br>2<br>0<br>2<br>0<br>5/24/2009                                        | Total<br>ist Sales<br>13<br>7<br>6<br>26<br>Sales<br>5                    | Conversion<br>Rate<br>0.45 %<br>0.37 %<br>0.83 %<br>0.45 % |  |  |  |
| Conversion %:<br>Conversion Rate for Yo<br>Conversion Rate for Yo<br>List Performance<br>External Generic<br>Owners<br>Handraisers<br>Total<br>Weeky Performance<br>Week<br>1                              | ur District:<br>ur Region:<br><u>List Count</u><br>2875<br>1917<br>958<br>5750<br><u>Week Dates</u><br>05/18/2009<br>05/25/2009                                           | 0.45 %<br>0.46 %<br>Sales Fr<br><u>My List</u><br>13<br>5<br>6<br>24<br>to<br>to                | Sales Won<br>om From<br>Another's L<br>0<br>2<br>0<br>2<br>05/24/2009<br>05/31/2009                                        | Total<br>ist Sales<br>13<br>6<br>26<br>26<br>Sales<br>5<br>3              | Conversion<br>Rate<br>0.45 %<br>0.37 %<br>0.03 %<br>0.45 % |  |  |  |
| Conversion %:<br>Conversion Rate for Yo<br>Conversion Rate for Yo<br>List Performance<br>List<br>External Generic<br>Owners<br>Handraisers<br>Total<br>Weekly Performance<br>Week<br>1<br>2<br>3           | ur District:<br>ur Region:<br>List Count<br>2875<br>1917<br>958<br>5750<br>Week Dates<br>05/18/2009<br>05/25/2029<br>05/25/2029<br>05/01/2029                             | 0.45 %<br>0.48 %<br>0.46 %<br>Sales Fr<br>My List<br>13<br>6<br>24<br>24                        | Sales Won<br>om From<br>Another's L<br>0<br>2<br>0<br>2<br>05/24/2009<br>05/31/2009<br>06/07/2009                          | Total<br>ist Sales<br>13<br>7<br>6<br>26<br>Sales<br>5<br>3<br>2          | Conversion<br>Rate<br>0.45 %<br>0.63 %<br>0.45 %           |  |  |  |
| Conversion %:<br>Conversion Rate for Yo<br>Conversion Rate for Yo<br>List Performance<br>List<br>External Generic<br>Owners<br>Total<br>Weekly Performance<br>Week<br>1<br>2<br>3<br>4                     | ur District:<br>ur Region:<br>List Count<br>2875<br>1917<br>958<br>5750<br>Week Dates<br>06/18/2009<br>06/01/2009<br>06/01/2009<br>06/01/2009<br>06/08/2009               | 0.45 %<br>0.48 %<br>0.46 %<br>Sales Fr<br>My List<br>13<br>5<br>6<br>24<br>to<br>to<br>to<br>to | Sales Won<br>om From<br>Another's L<br>0<br>2<br>0<br>2<br>2<br>0<br>5/24/2009<br>06/07/2009<br>06/07/2009                 | Total<br>ist Sales<br>13<br>7<br>6<br>26<br>Sales<br>5<br>3<br>2<br>2     | Conversion<br>Rate<br>0.45 %<br>0.83 %<br>0.45 %           |  |  |  |
| Conversion %:<br>Conversion Rate for Yo<br>Conversion Rate for Yo<br>List Performance<br>List<br>External Generic<br>Owners<br>Handraisers<br>Total<br>Weekly Performance<br>Week<br>1<br>2<br>3<br>4<br>5 | ur District:<br>ur Region:<br>List Count<br>2875<br>1917<br>958<br>5750<br>Week Dates<br>06/18/2009<br>06/25/2009<br>06/08/2009<br>06/08/2009<br>06/08/2009<br>06/08/2009 | 0.45 %<br>0.46 %<br>Sales Fr<br>My List<br>13<br>5<br>6<br>24<br>to<br>to<br>to<br>to           | Sales Won<br>From<br>Another's L<br>0<br>2<br>0<br>2<br>05/24/2009<br>05/24/2009<br>06/07/2009<br>06/07/2009<br>06/07/2009 | Total<br>ist Sales<br>7<br>6<br>26<br>Sales<br>5<br>3<br>2<br>2<br>2<br>2 | Conversion<br>Rate<br>0.45 %<br>0.37 %<br>0.83 %<br>0.45 % |  |  |  |

Weeks run Sunday -Saturday.

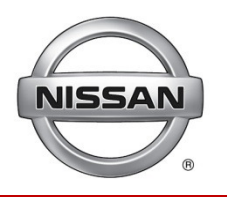

The Customer section provides information about each sold customer.

|                       |         | 6                                                                      | 06/22/2009                                        | to      | 06/28/200 | 9 2             |               |
|-----------------------|---------|------------------------------------------------------------------------|---------------------------------------------------|---------|-----------|-----------------|---------------|
|                       |         | 7                                                                      | 06/29/2009                                        | to      | 07/05/200 | 9 2             |               |
|                       |         | 8                                                                      | 07/06/2009                                        | to      | 07/12/200 | 9 3             |               |
|                       |         | 9                                                                      | 07/13/2009                                        | to      | 07/19/200 | 9 1             |               |
|                       |         | 10                                                                     | 07/20/2009                                        | to      | 07/26/200 | 9 2             |               |
|                       |         | 11                                                                     | 07/27/2009                                        | to      | 08/02/200 | 9 1             |               |
|                       |         | 12                                                                     | 08/03/2009                                        | to      | 08/09/200 | 9 0             |               |
|                       |         | 13                                                                     | 08/10/2009                                        | to      | 08/16/200 | 9 1             |               |
|                       |         | 14                                                                     | 08/17/2009                                        | to      | 08/23/200 | 9 0             |               |
|                       |         | 15                                                                     | 08/24/2009                                        | to      | 08/30/200 | 9 1             |               |
|                       |         | 10                                                                     | 08/31/2009                                        | to      | 08/31/200 | 9 1             |               |
|                       |         | I OTĂI                                                                 |                                                   |         |           | 26              |               |
|                       |         | Customers                                                              |                                                   |         |           |                 |               |
| The customer's        |         | Name/Address/Phone                                                     | Vehicle Type/Pu                                   | chase 1 | Type Pu   | rchase VIN      | Purchase Date |
|                       |         | CARUSO, THOMAS                                                         | 2009 Nissan Altima                                |         |           | 4AL21E89N490789 | 05/20/2009    |
| information           |         | NORTHPORT, NY 11768                                                    | New                                               |         |           |                 |               |
| including phone       |         |                                                                        |                                                   |         |           |                 |               |
| number, if available. |         | Miller, Stan<br>49 CORNFLOWER LN<br>EAST NORTHPORT, NY                 | 2009 Nissan Maxi<br>New                           | ma      | 1N-       | 4AA51E89C849643 | 05/21/2009    |
| ,                     | N       | 11731                                                                  |                                                   |         |           |                 |               |
|                       |         | MATZA, MATTHEW<br>34 ESMOND AVE<br>MELVILLE, NY 11747                  | 2009 Nissan Altima Coupe 1N4AL24EX9C152897<br>New |         |           | 4AL24EX9C152897 | 05/23/2009    |
|                       |         | DALUZ, ROSARIO                                                         | 2009 Nissan Path                                  | finder  | 5N        | 1AR18B39C613727 | 05/23/2009    |
| This will indicate if |         | HUNTINGTN STA, NY 11746<br>(631) 425-6166                              | New                                               |         |           |                 |               |
| the sold vehicle is   |         | MADENBERG, STEVEN<br>214 NORWOOD AVE                                   | 2009 Nissan Rogue JN8AS58V79W170804               |         |           | 05/23/2009      |               |
| New Head or           |         | NORTHPORT, NY 11768                                                    | New                                               |         |           |                 |               |
| New, Used of          |         | JABLON, MICHEAL<br>119 MADEIRA BLVD                                    | 2009 Nissan Altim                                 | a       | 1N-       | 4AL21E39N502640 | 05/29/2009    |
| Certified Pre-        |         | MELVILLE, NY 11747<br>(631) 927-2000                                   | New                                               |         |           |                 |               |
| Owned.                | . J. J. | ARGUETA, CARLOS<br>114 WICKS RD<br>COMMACK, NY 11725<br>(516) 538-8844 | 2009 Nissan Xteri<br>New                          | а       | 5N        | 1AN08W89C511476 | 05/30/2009    |
|                       |         | 2/8/2010                                                               |                                                   |         |           |                 | Page 2 of 4   |
|                       |         |                                                                        |                                                   |         |           |                 |               |
|                       |         |                                                                        |                                                   |         |           |                 |               |
|                       |         |                                                                        |                                                   |         |           |                 |               |
|                       |         |                                                                        |                                                   |         |           |                 |               |

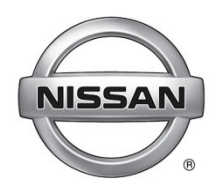

# **Lead Reports**

### Currently, the Lead Report is only for the Fast Track Trade-In program.

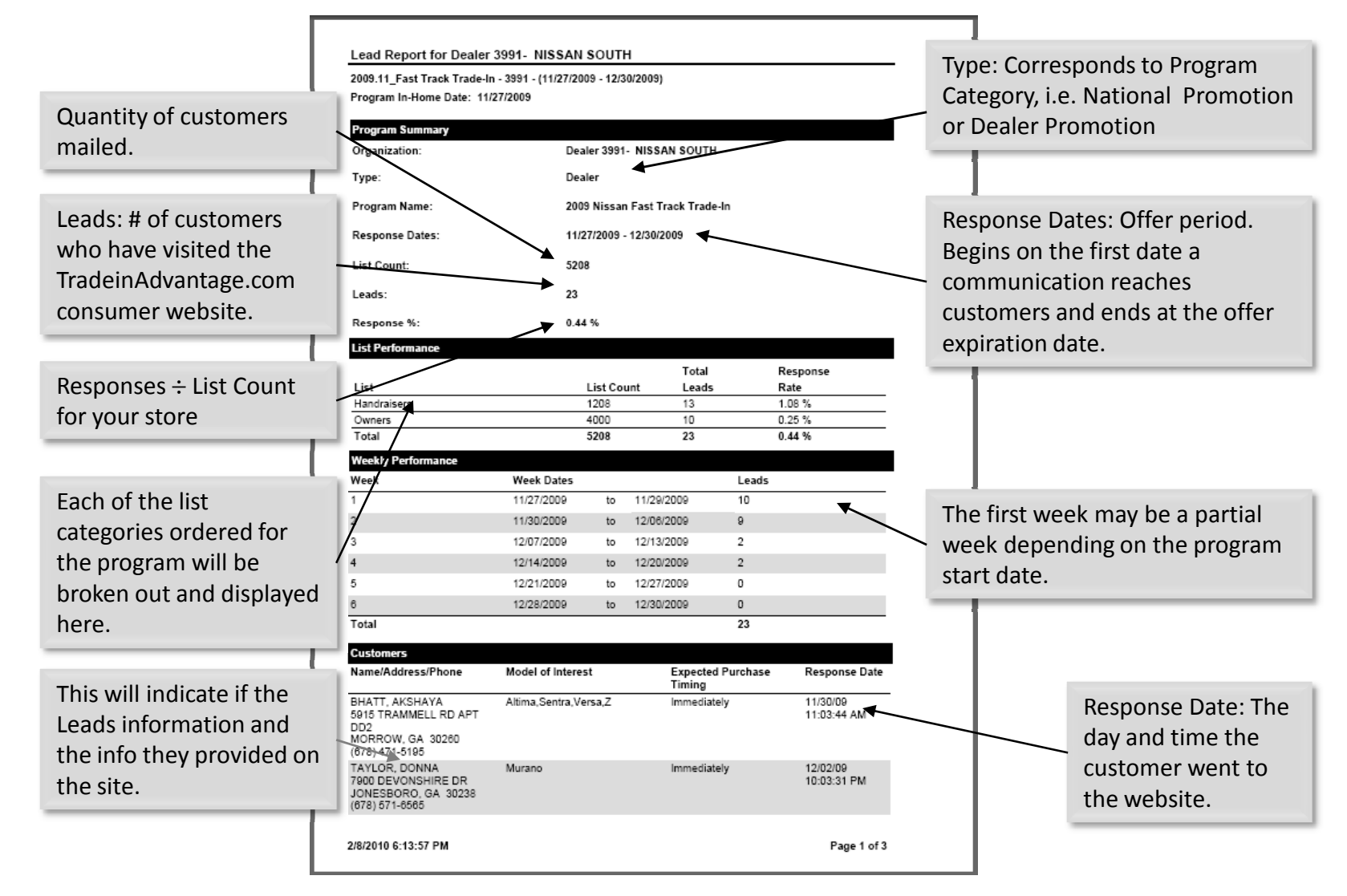